# Инструкция по установке программного продукта «ИАС Факторинг»

#### Оглавление

| 1 |
|---|
| 1 |
| 5 |
| 7 |
|   |

### Установка 1С

Для использования программного продукта «ИАС Факторинг» необходимо иметь установленную платформу «1С:Предприятие 8».

Найти информацию по установке вы можете на официальном сайте 1С (https://lc.ru/).

#### Создание новой информационной базы

Для создания новой информационной базы 1С без конфигурации нужно запустить 1С с помощью ярлыка на рабочем столе либо через меню Пуск — 1С:Предприятие, в результате откроется окно со списком информационных баз. В этом окне нужно нажать на кнопку «Добавить»:

| Запуск 1С:Предприятия | ×                 |
|-----------------------|-------------------|
| Информационные базы   |                   |
|                       | 💿 1С:Предприятие  |
|                       | 🔚 Конфигуратор    |
|                       | Добавить          |
|                       | Изменить          |
|                       | Удалить           |
|                       | Настройка         |
|                       | Перейти по ссылке |
|                       | Выход             |

В результате откроется мастер создания / добавления информационной базы. На первом шаге мастера нужно выбрать вариант «Создание новой информационной базы»:

| Добавление информационной базы/группы ×                                                                                                    |
|----------------------------------------------------------------------------------------------------|
| Добавление информационной базы в список:                                                                                                    |
| Создание новой информационной базы<br>Создание информационной базы из поставляемой<br>конфигурации, поставляемой демонстрационной базы или<br>создание пустой информационной базы без конфигурации |
| О Добавление в список существующей информационной базы                                                                                                    |
| Включение в список ранее созданной информационной базы,<br>расположенной на веб-сервере (в интернете), на данном<br>компьютере, в локальной сети или на сервере 1С:Предприятия                     |
| < Назад Далее > Отмена                                                                                                    |

На втором шаге выбираем вариант «Создание информационной базы без конфигурации...»:

| Создание информа                                          | ционной базы из шаблона                                                             |
|-----------------------------------------------------------|-------------------------------------------------------------------------------------|
| Выберите поставля<br>демонстрационный                     | емую конфигурацию для начала работы или<br>пример для ознакомления:                 |
|                                                           |                                                                                     |
|                                                           |                                                                                     |
|                                                           |                                                                                     |
|                                                           |                                                                                     |
|                                                           |                                                                                     |
|                                                           |                                                                                     |
|                                                           |                                                                                     |
|                                                           |                                                                                     |
| Создание информа<br>новой конфигураци<br>информационной б | ционной базы без конфигурации для разраб<br>и или загрузки выгруженной ранее<br>азы |

Далее нужно указать наименование информационной базы. Именно это наименование будет отображаться в списке информационных баз. Помимо наименования указываем тип расположения информационной базы — «На данном компьютере или на компьютере в локальной сети»:

| Укажите наименование и                                       | нформационной базы:                                  |       |
|--------------------------------------------------------------|------------------------------------------------------|-------|
| ИАС Факторинг                                                |                                                      |       |
| Выберите тип расположе                                       | ния информационной базы:                             |       |
| <ul> <li>На данном компь</li> <li>На сервере 1С:П</li> </ul> | ютере или на компьютере в локальной се<br>редприятия | ти    |
| <u> </u>                                                     |                                                      |       |
|                                                              |                                                      |       |
|                                                              |                                                      |       |
|                                                              |                                                      |       |
|                                                              |                                                      |       |
|                                                              |                                                      |       |
|                                                              |                                                      |       |
|                                                              |                                                      |       |
|                                                              |                                                      | 1.1.2 |
|                                                              | < Назад   Далее > Отме                               | на    |

На следующем шаге надо указать путь к каталогу, в котором будут созданы файлы информационной базы. По умолчанию платформа предлагает в качестве каталога использовать каталог в папке «Документы» (англ. вариант «Documents») текущего пользователя.

Не рекомендуется использовать каталог по умолчанию по следующей причине: папка «Документы» обычно расположена на системном диске, т.е. на том диске, где располагаются файлы операционной системы. При переустановке операционной системы (например, по причине сбоя) как правило требуется форматирование (полная очистка) системного диска. В результате чего файлы информационной базы будут удалены.

Поэтому в качестве каталога информационной базы рекомендуется создавать каталог на другом диске (не системном). В проводнике визуально понять какой диск является системным можно по пиктограмме:

| ✓ Устрой | іства и диски (2)         |                             |   |
|----------|---------------------------|-----------------------------|---|
|          | Локальный диск (С:)       | Новый том (D:)              | _ |
|          | 163 ГБ свободно из 232 ГБ | 30,6 ГБ свободно из 57,7 ГБ |   |

Название каталога желательно указывать осмысленное, чтобы в будущем можно было понять какая информационная база в нем находится:

| Добавление информационной базы/группь  | I ×   |
|----------------------------------------|-------|
| Укажите параметры информационной базы: |       |
| Каталог информационной базы:           |       |
| D:\Bases\ИAC_Факторинг                 |       |
| Язык (Страна):                         |       |
| русский (Россия)                       | •     |
|                                        |       |
|                                        |       |
|                                        |       |
|                                        |       |
|                                        |       |
|                                        |       |
|                                        |       |
|                                        |       |
|                                        |       |
| < Назад Далее > От                     | гмена |

На последнем шаге оставляем все без изменений и нажимаем на кнопку «Готово»:

| Добавление инфо                         | рмационной базы/группы    | $\times$ |
|-----------------------------------------|---------------------------|----------|
| Укажите параметры запуска               | a:                        |          |
| Вариант аутентификации (о               | пределения пользователя): |          |
| <ul> <li>Выбирать автоматиче</li> </ul> | ески                      |          |
| 🔾 Запрашивать имя и п                   | ароль                     |          |
| Скорость соединения: Об                 | бычная                    | •        |
| Дополнительные параметры                | ы запуска:                |          |
|                                         |                           |          |
| Запретить локальное                     | распознавание речи        |          |
| Основной режим запуска:                 |                           |          |
| <ul> <li>Выбирать автоматиче</li> </ul> | ески                      |          |
| О Тонкий клиент                         |                           |          |
| 🔘 Веб-клиент                            |                           |          |
| О Толстый клиент                        |                           |          |
| Версия 1С:Предприятия:                  |                           |          |
| Разрядность:                            | Автоматически             | •        |
|                                         | < Назад Готово Отмен      | а        |

В результате в списке информационных баз появится созданная база.

# Установка конфигурации «ИАС Факторинг» Выделите созданную ранее базу и нажмите Конфигуратор.

| Запуск 1С:Предприятия          | ×                 |
|--------------------------------|-------------------|
| Информационные базы            |                   |
| ИАС Факторинг                  | 🔨 1С:Предприятие  |
|                                | 🚣 Конфигуратор    |
|                                | Добавить          |
|                                | Изменить          |
|                                | Удалить           |
|                                | Настройка         |
|                                | Перейти по ссылке |
| File="D:\Bases\ИAC_Факторинг"; | Выход             |

Зайдите в Администрирование – Загрузить информационную базу.

| чаил правка конф | игурация Отладка | дминистрирование Сервис Окна Справка                               |
|------------------|------------------|--------------------------------------------------------------------|
| ) 📫 📰   X 🍡 I    |                  | Пользователи                                                       |
|                  |                  | 🔓 Активные пользователи                                            |
|                  | •                | Журнал регистрации                                                 |
|                  |                  | Блокировки аутентификации                                          |
|                  |                  | Выгрузить информационную базу                                      |
|                  |                  | Загрузить информационную базу                                      |
|                  |                  | Публикация на веб-сервере                                          |
|                  |                  | Тестирование и исправление                                         |
|                  |                  | Настройка журнала регистрации                                      |
|                  |                  | Региональные установки информационной базы                         |
|                  |                  | Дополнительные настройки аутентификации                            |
|                  |                  | Установить настройки клиента лицензирования                        |
|                  |                  | Управление хранилищами двоичных данных                             |
|                  |                  | Получить хранимое значение пароля для пользователя сервера отладки |
|                  |                  | Параметры информационной базы                                      |

Выберите загружаемый файл «.dt».

|                                                                                 | от компьютер 🗧 Загрузки |                  | ~ (            | 5 Поиск в | : Загрузки |  |
|---------------------------------------------------------------------------------|-------------------------|------------------|----------------|-----------|------------|--|
| орядочить 👻 Нов                                                                 | ая папка                |                  |                |           |            |  |
| 🖥 Видео 🔷                                                                       | Имя                     | Дата изменения   | Тип            | азмер     |            |  |
| 🎝 Музыка                                                                        | У Сегодня (1)           |                  |                |           |            |  |
| OneDrive - Person                                                               | 📁 ИАС_Факторинг.dt      | 07.11.2024 15:46 | Выгрузка инфор | 903 KE    |            |  |
| Этот компьютер                                                                  |                         |                  |                |           |            |  |
| 📕 Видео                                                                         |                         |                  |                |           |            |  |
| 🗄 Документы                                                                     |                         |                  |                |           |            |  |
| 👃 Загрузки                                                                      |                         |                  |                |           |            |  |
| 📰 Изображения                                                                   |                         |                  |                |           |            |  |
| 👌 Музыка                                                                        |                         |                  |                |           |            |  |
| 🗊 Объемные объ                                                                  |                         |                  |                |           |            |  |
|                                                                                 |                         |                  |                |           |            |  |
| Рабочий стол                                                                    |                         |                  |                |           |            |  |
| Рабочий стол Локальный дис                                                      |                         |                  |                |           |            |  |
| <ul> <li>Рабочий стол</li> <li>Локальный дис</li> <li>Новый том (D:)</li> </ul> |                         |                  |                |           |            |  |
| Рабочий стол<br>Локальный дис<br>Новый том (D:)<br>Новый том (D:)               |                         |                  |                |           |            |  |

Нажмите Да на сообщение.

| ? | После загрузки информационной базы работа Конфигуратора будет завершена<br>Несохраненные данные в открытых окнах могут быть потеряны!<br>Поодолжить? |
|---|----------------------------------------------------------------------------------------------------|
|   |                                                                                                    |

При успешном завершении появится окно:

|   | Информационна | я база успешно загружен                  |
|---|---------------|------------------------------------------|
| U | Перезапустить | батора будет завершена.<br>Конфигуратор? |
|   | 0.0           | Her                                      |

Установка «ИАС Факторинг» выполнена. Вы можете перезапустить Конфигуратор нажав Да. При выборе Нет программа закроется.

## Запуск «ИАС Факторинг»

Для того чтобы запустить программу вновь откройте 1С с помощью ярлыка на рабочем столе либо через меню Пуск — 1С:Предприятие, в списке информационных баз выберите созданную ранее базу и нажмите на кнопку «1С:Предприятие».

| Запуск 1С:Предприятия          | ×                 |
|--------------------------------|-------------------|
| Информационные базы            |                   |
| ИАС Факторинг                  | 🤒 1С:Предприятие  |
|                                | 🚣 Конфигуратор    |
|                                | Добавить          |
|                                | Изменить          |
|                                | Удалить           |
|                                | Настройка         |
|                                | Перейти по ссылке |
| File="D:\Bases\ИАС_Факторинг"; | Выход             |